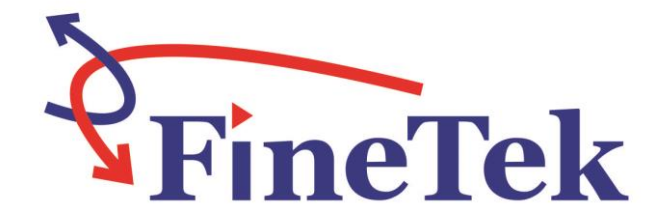

# FGX Flexible Magnetic Float Level Transmitter (Digital display type) Operation Instruction

FineTek Co.,Ltd.No.16, Tzuchiang St., Tucheng Industrial Park, New Taipei City 23678Tel : 886-2-22696789Website : http://www.fine-tek.comE-mail:info@fine-tek.com

08-FGX-B0-EK,06/27/2017

## **Table of Contents**

| 1. Reading Labels                            | 1 |
|----------------------------------------------|---|
| 2. Product warranty                          | 5 |
| 2.1 New product warranty                     | ; |
| 2.2 Repair warranty                          | ; |
| 2.3 Service Network                          | 5 |
| 3. Product Inspection                        | 7 |
| 3.1 Check Content                            | 1 |
| 3.2 Safety Inspection                        | 1 |
| 4. Summary                                   | 3 |
| 5. Features                                  | 3 |
| 6. Dimensions                                | ) |
| 7. Specification10                           | ) |
| 8. Panel description10                       | ) |
| 9. Wiring1 <sup>4</sup>                      | l |
| 9.1 RS-485 wiring instructions               | L |
| 9.2 HART wiring instructions                 | L |
| 10. Installation12                           | 2 |
| 11. Display module adjustment and settings13 | 3 |
| 11.1 Key operating instructions13            | ; |
| 11.2 Display screen description14            | ł |
| 11.3 Operating flowchart                     | ; |
| 11.4 Display mode settings                   | 5 |
| 11.5 Connection settings                     | 5 |
| 11.6 Program instruction description17       | , |
| 11.7 Calibration procedure18                 | 3 |
| 11.8 Setting operating instructions          | ) |
| 11.8.1 First Ball High Point Calibration19   | ) |
| 11.8.2 First Ball Low Point Calibration19    | ) |
| 11.8.3 Second Ball High Point Calibration19  | ) |
| 11.8.4 Second Ball Low Point Calibration19   | ) |
| 11.8.5 Total Range Settings20                | ) |
| 11.8.6 Output Current Setting                | ) |
| 11.8.7 4 mA Offset Settings                  | ) |
| 11.8.8 20 mA Offset Settings21               | L |
| 11.8.9 Reset to Factory Settings21           | L |

| 13. Troubleshooting                 | 24 |
|-------------------------------------|----|
| 12. Digital Communications Protocol | 23 |
| 11.8.12 Device Address Setting      | 22 |
| 11.8.11 Device Baud Rate Setting    | 22 |
| 11.8.10 Display Content Setting     | 21 |

## 1. Reading Labels

Thank you for purchasing this FineTek product. This operation manual describes the product features, operating principle, operation and maintenance methods, as well as precautionary measures that should be taken during the installation, operation or maintenance of this product. This manual is designed to prevent dangerous situations that can result in damage to the product or injury to an installer or operator.

- > Please read this operation manual completely and carefully before installing the product.
- > Please contact FineTek if this operation manual does not answer your questions.
- The content of this operation manual may be updated from time to time. Updates are Maintained on the FineTek website <u>www.fine-tek.com</u> for your easy access.
- Do not disassemble or attempt to repair the product as this will void the product warranty.Please return the product to FineTek for repair and calibration if required.
- > This manual may utilize warning symbols. An explanation of these symbols is as follows:

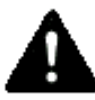

Danger→this symbol indicates an incorrect operation will result in major accidents and death.

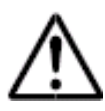

Note→this symbol an incorrect operation will result in injury to personnel and some damage to the product.

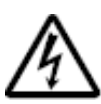

Electric shock $\rightarrow$ this symbol warns of a possible electric shock hazard.

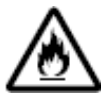

Fire $\rightarrow$ this symbol warns of a possible fire hazard.

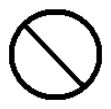

 $\label{eq:prohibited} \ensuremath{\mathsf{Prohibited}}{\to} \ensuremath{\mathsf{this}}\xspace \ensuremath{\mathsf{symbol}}\xspace \ensuremath{\mathsf{indicates}}\xspace \ensuremath{\mathsf{this}}\xspace \ensuremath{\mathsf{symbol}}\xspace \ensuremath{\mathsf{roh}}\xspace \ensuremath{\mathsf{symbol}}\xspace \ensuremath{\mathsf{symbol}}\xspace \ensuremath{\mathsf{roh}}\xspace \ensuremath{\mathsf{roh}}\xspace \$ 

## 2. Product warranty

### 2.1 New product warranty

- We don't charge for the inspection, part/s and repair for the product of the company that has a defect within 12 months from the delivery date and meets the warranty terms.
- If the product defect is not due to human error during its transportation, user may change to a new unit from the company within 7 days from delivery date.
- When the product needs to be sent back to the factory for repair, please send the whole set, and don't disassemble the parts. Moreover, please be sure it is completely packed to avoid damage and causing more loss and defect during the transportation.
- The warranty is not available for causes that fall under the following circumstances, for which the company shall charge for the inspection, part/s and repair according to the actual condition: The product is beyond its warranty term.
  - The product or its parts are beyond the warranty period.
  - Fault or damage is caused by not following the instruction and use environment described on the operation manual.
  - The product damage is caused by a force majeure factor (natural disasters, floods,fire, earthquakes, lightning, typhoon, etc.), human destruction (scratches, dropping, latch broken, tapping, cracks and punching), human error (using improper voltage, high-humidity, water leakage, stain, corrosion, loss, improper storage, etc.) and other abnormal factors.
  - The damage is caused by the customer or the 3rd party through the installation, addition, expansion, modification and repair of parts not authorized or certified by the company.
  - The volume label information is wrong or unclear, so the product serial number can't be confirmed.

### 2.2 Repair warranty

Repaired product is warranted for 6 months from the delivery date. The warranty is limited to the part(s) replaced or repaired during the repair. If the repaired or replaced part is defective within this term the same part(s) will be repaired or replaced free of charge.

### 2.3 Service Network

| Company                                 | Address                                                                               | Telephon            | Fax                 |
|-----------------------------------------|---------------------------------------------------------------------------------------|---------------------|---------------------|
| Taipei Headquarters<br>(Taiwan)         | No.16, Tzuchiang St., Tucheng<br>Industrial Park, New Taipei City<br>23678            | +886 2 2269 6789    | +886 2 2268 6682    |
| Taichung<br>Sales office<br>(Taiwan)    |                                                                                       | +886 4 2465 2820    | +886 4 2463 9926    |
| Kaohsiung<br>Sales office<br>(Taiwan)   |                                                                                       | +886 7 333 6968     | +886 7 536 8758     |
| Fine automation<br>Co., Ltd. (China)    | No. 451, Duhui Road,<br>Zhuanqiao Township, Minhang<br>District, Shanghai City 201109 | +86 021 64907260    | +86 021 6490 7276   |
| Aplus FineTek<br>Sensor Inc.            | 355 S. Lemon Ave, Suite D,<br>Walnut, CA 91789                                        | 1 909 598 2488      | 1 909 598 3188      |
| FineTek GmbH<br>(Germany Branch)        | Frankfurter Str. 62, OG<br>D-65428<br>Ruesselsehim, Germany                           | +49 (0)6142 17608 0 | +49 (0)142 17608 20 |
| FineTek Pte Ltd.<br>(Singapore Branch)  | 37 Kaki Bukit Place, Level 4<br>Singapore 416215Singapore<br>415979                   | +65 6452 6340       | +65 6734 1878       |
| FineTek Co., Ltd.<br>(Indonesia Branch) | Ruko Golden 8 Blok H No.40<br>Gading Serpong, Tangerang,<br>Indonesia                 | +62 (21) 2923 1688  | +62 (21) 2923 1988  |
| FineTek Co., Ltd.<br>(Malaysia Branch)  | 8-05, Plaza Azalea, Persiaran<br>Bandaraya,<br>Seksyen 14, 40000 Shah                 | +603 5524 7168      | +603 5524 7698      |

## **3. Product Inspection**

### 3.1 Check Content

- 1. Sensor
- 2. Operation Manual

### 3.2 Safety Inspection

- a. Please check whether the external package is deformed or damaged. Please remember to take a picture for evidence in case you want to file for payment refund later.
- b. After unpacking, please check whether the content is deformed or damaged, or has any quality problem. Please remember to take a picture for evidence in case you want to file for payment refund later.
- c. After unpacking, please check whether the content is consistent with the ordering info, and whether the quantity is right.
- d. Please contact the company within 7 days for any of the above situations (with picture attached). Otherwise, we won't refund, change or repair the product.

## 4. Summary

Flexible Magnetic Float Level Transmitter (Digital display type) is using the magnet in the float following the liquid level variation to change the bleeder circuit composed by the resistance and reed switch in the stem, the smaller gap between the reed switch, the higher the accuracy. The divider signal can be converted to analog output 0/4 ~ 20mA or digital communication (HART or RS-485) through the converter. This transmitter can be used for remote indication with digital panel meters, it's a liquid level transmitter with simple working principle and excellent reliability.

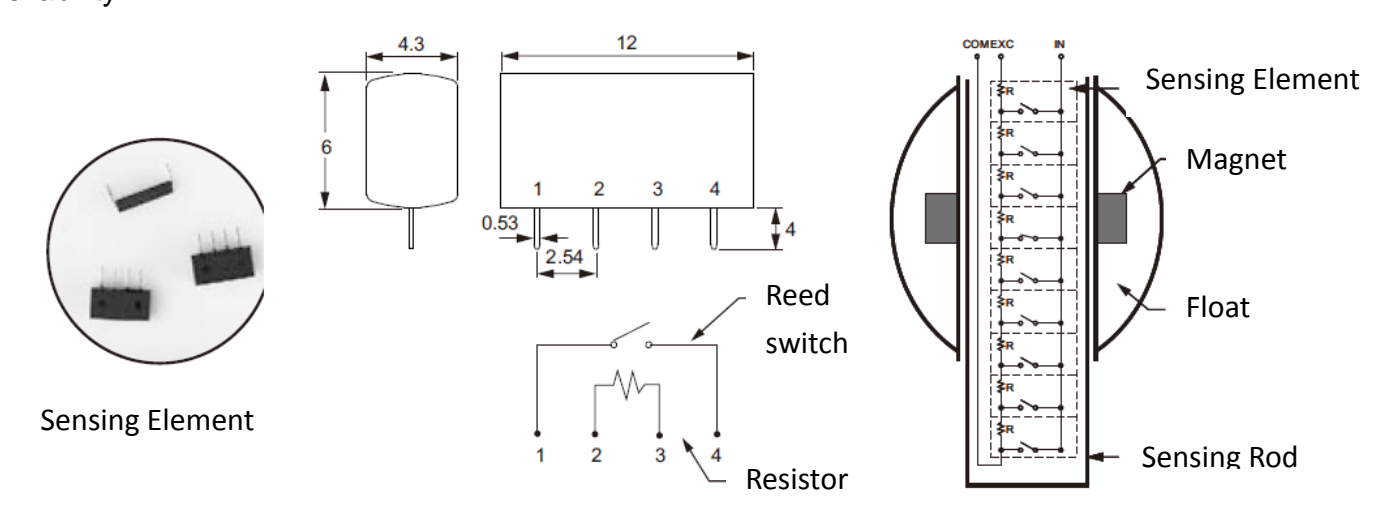

## 5. Features

- Magnetic reed module designed with enclosure protection to avoid transit damage and ensure readiness for installation and use.
- > Unaffected by temperature or pressure variations in the usage environment.
- Stable and reliable circuit design.
- Installation is easy without the need for regular calibration and maintenance.
- 4~20mA two-wire output with HART
- Enclosure protection rating IP67

## 6. Dimensions

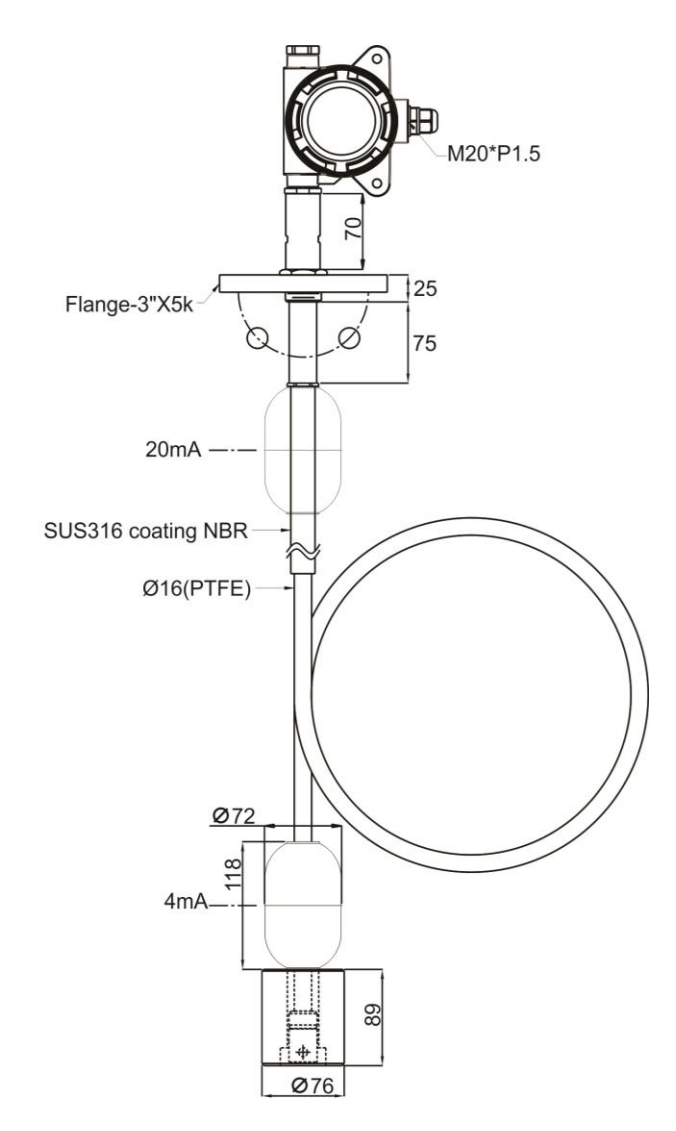

## 7. Specification

| Input power              | 12 to 36 VDC     |
|--------------------------|------------------|
| Measurement range        | 3001mm ~ 30000mm |
| Output current mode      | 4 ~ 20 mA 2 Wire |
| Resolution               | 12.7 mm          |
| Linearity % F.S.         | ± 0.1 %          |
| Communications interface | HART / RS-485    |
| Ambient temperature      | - 40 ~ 80℃       |
| Operating temperature    | - 40 ~ 80°C      |
| IP Rating                | IP 67            |

## 8. Panel description

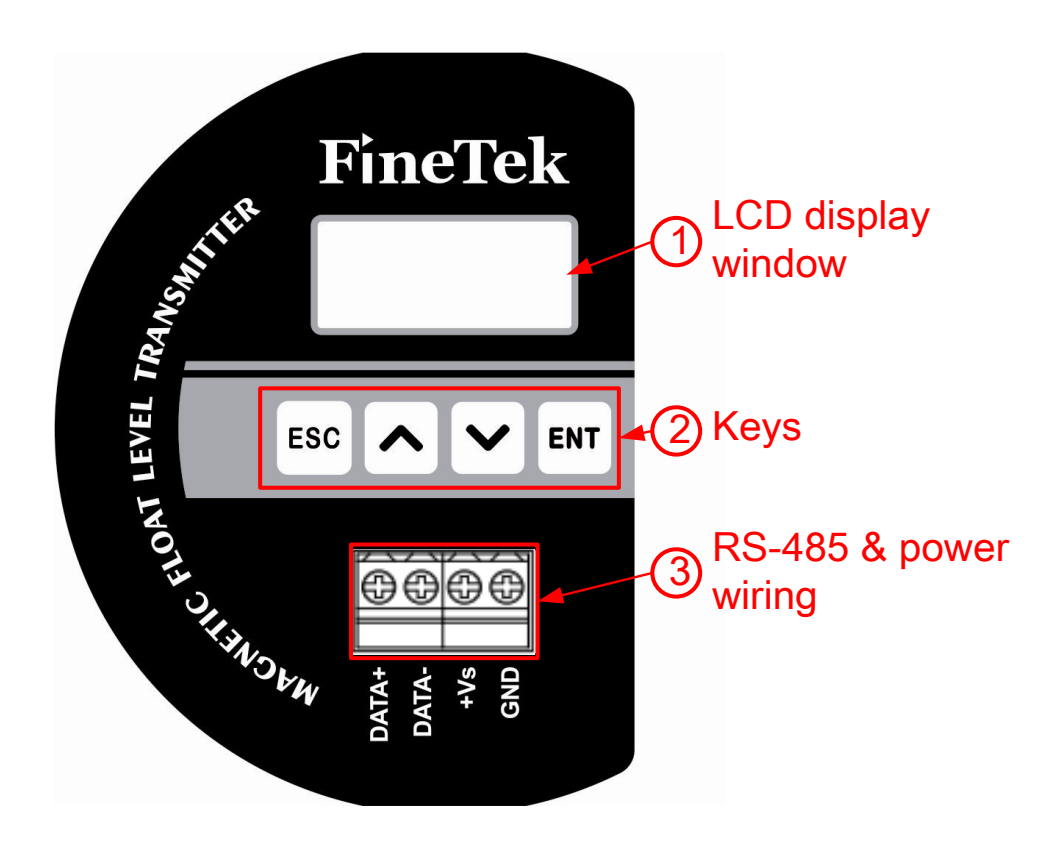

## 9. Wiring

Pay attention to the following safety instructions before use

- 1. Wiring of this instrument is only allowed in the powered off state.
- 2. The power supply voltage must comply with the product's input voltage specifications.
- 3. If a high power supply voltage may occur, install an overvoltage protection device to protect the instrument.

## 9.1 RS-485 wiring instructions

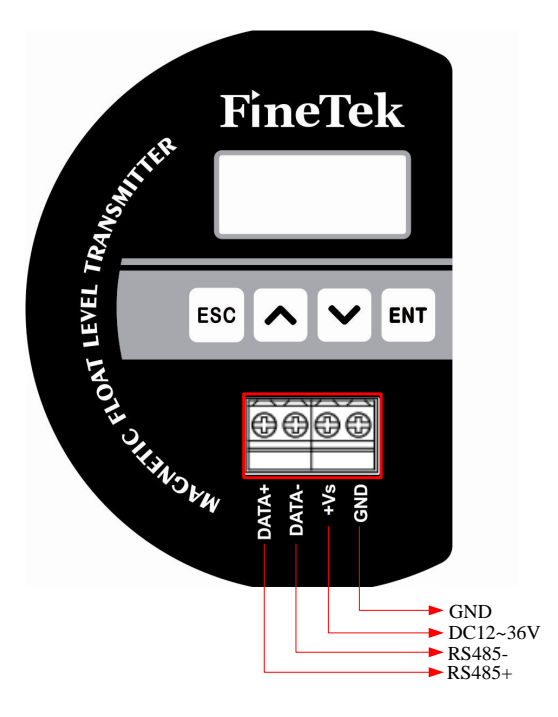

9.2 HART wiring instructions

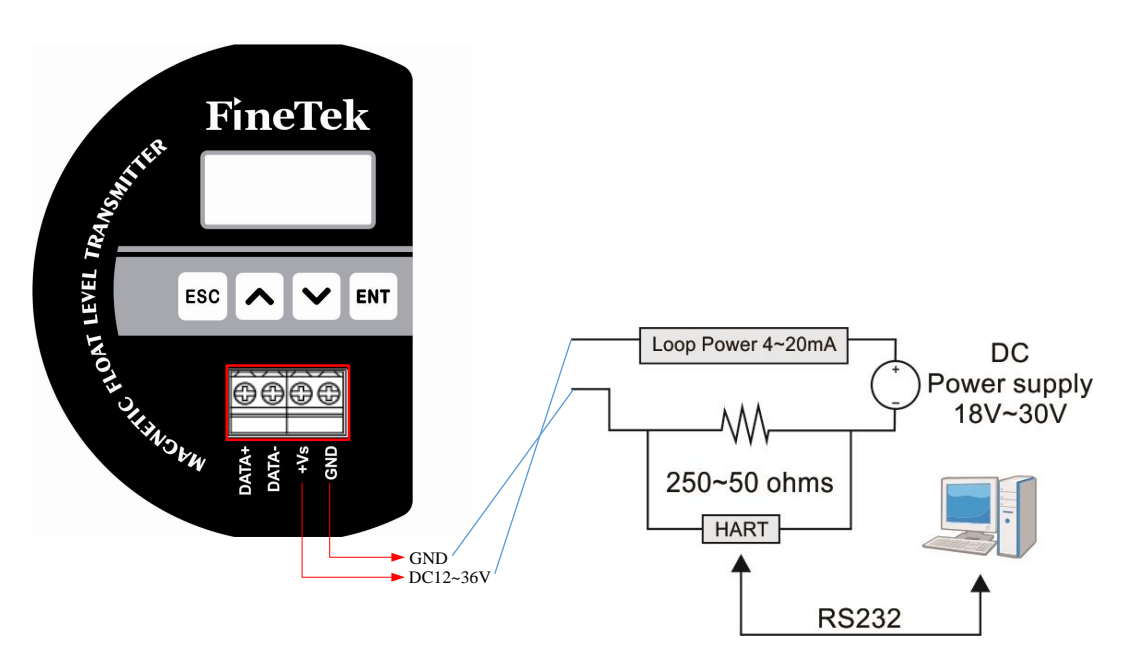

## 10. Installation

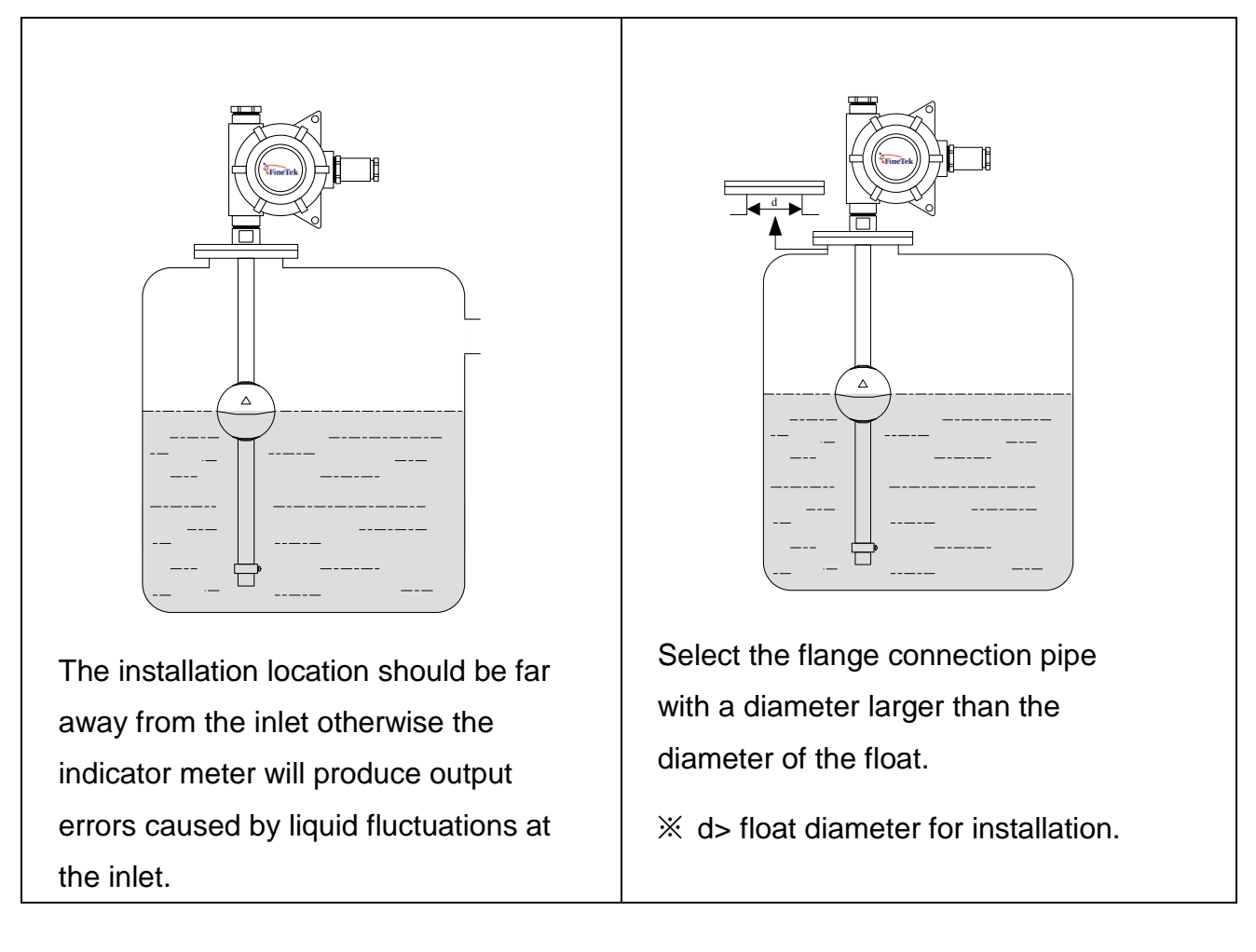

- This product has been calibrated before delivery. The user should not change the measurement position or distance arbitrarily.
- Please do not replace the float specifications of this product to avoid affecting the measurement accuracy of this product.
- > The clip shall be fixed to the notch on the rod and securely locked.
- Please do not let the float impact or fall to the ground as this could break the magnet in the float causing it to lose functionality.
- During transport, the rod shall be wrapped in shock-absorbing material for protection (e.g. bubble wrap, foam etc.).

## 11. Display module adjustment and settings

## 11.1 Key operating instructions

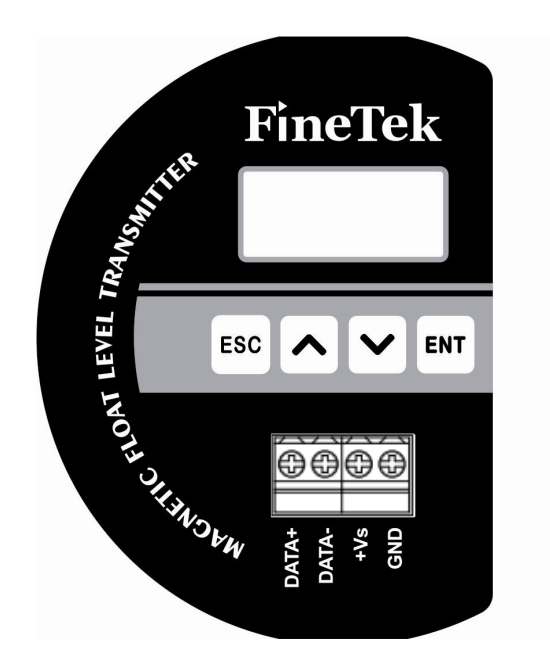

| Button                                                                                                    | Action              |
|----------------------------------------------------------------------------------------------------|---------------------|
| ESC                                                                                                    | Escape key (Return) |
|                                                                                                    | Up key / Shift key  |
|                                                                                                    | Down key / Add key  |
| ENT                                                                                                    | Enter key (Confirm) |
| $\stackrel{\text{ESC}}{\longrightarrow}$ + $\stackrel{\text{ENT}}{\longrightarrow}$ (Press at the same time) | Enter the main menu |

## 11.2 Display screen description

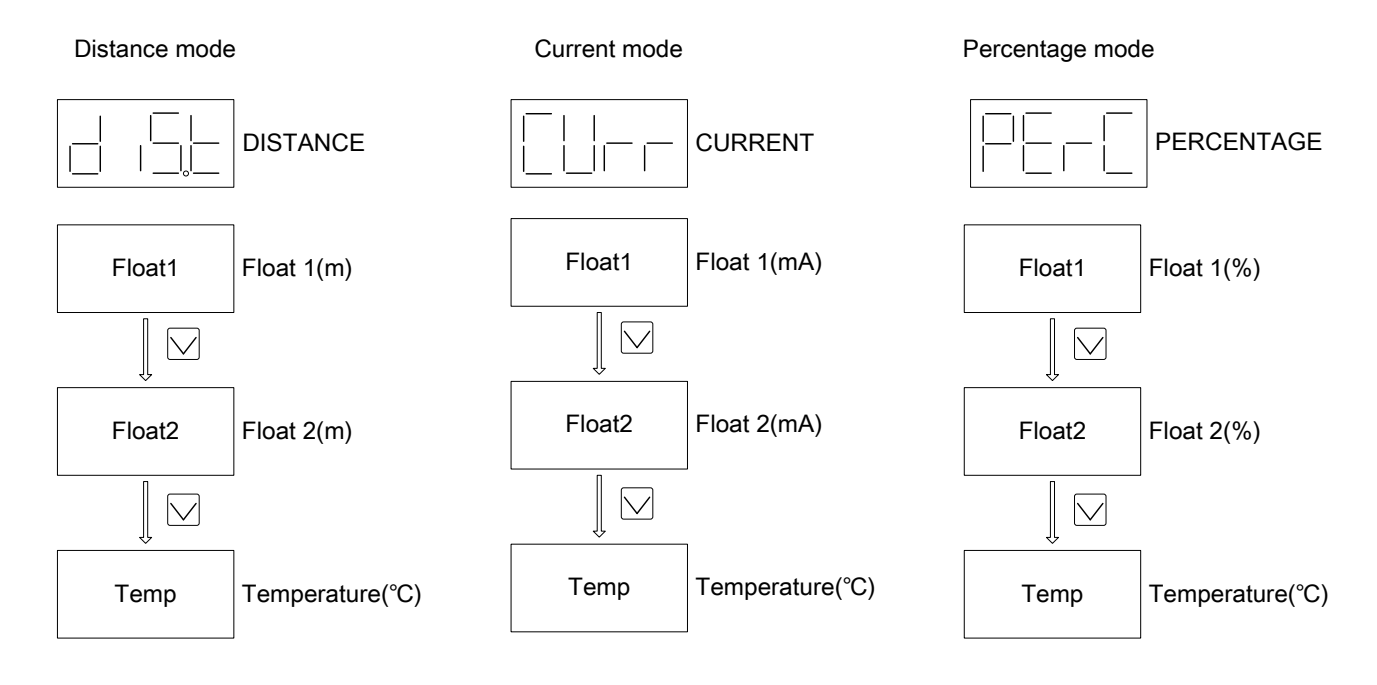

## 11.3 Operating flowchart

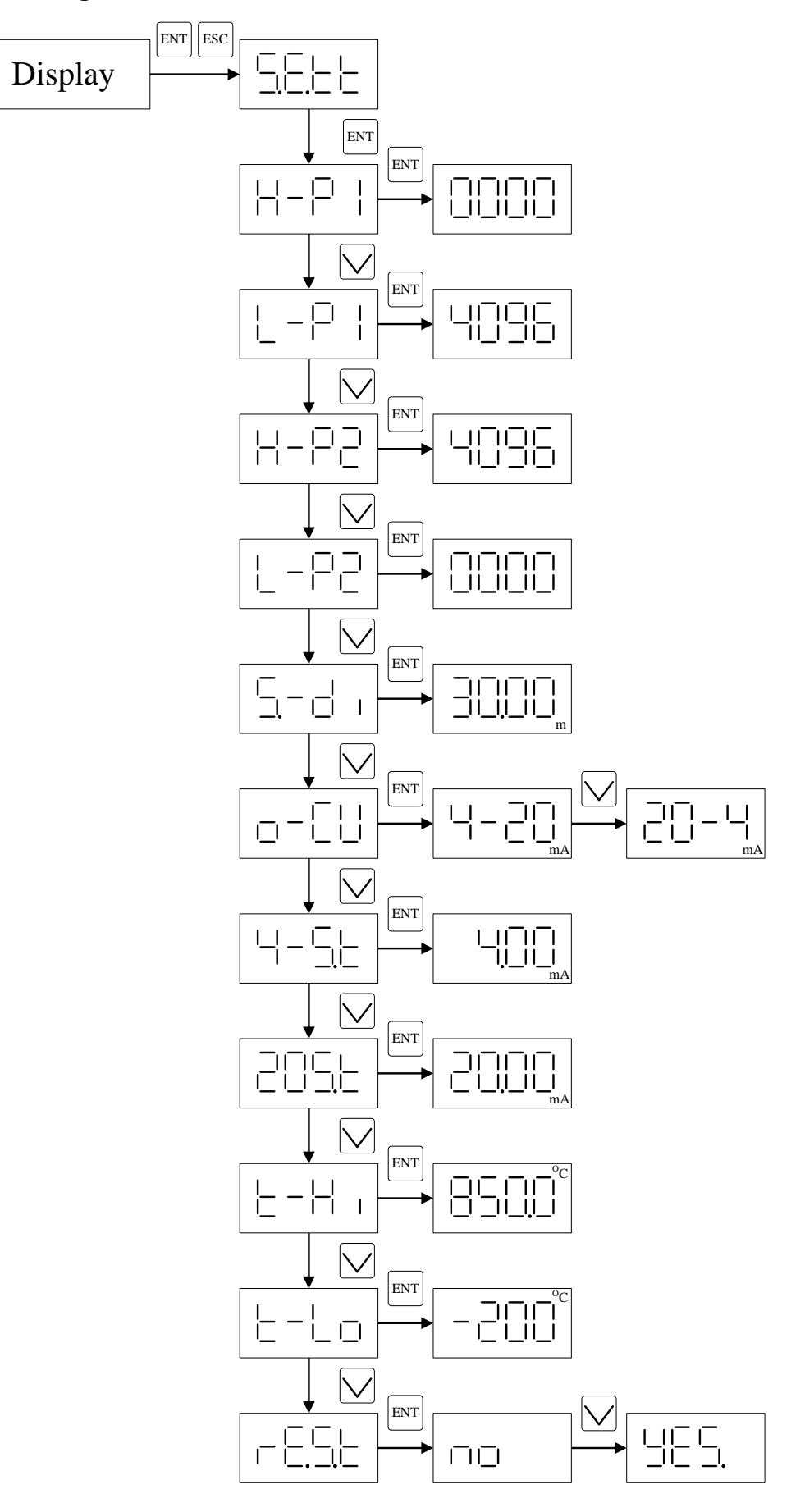

### 11.4 Display mode settings

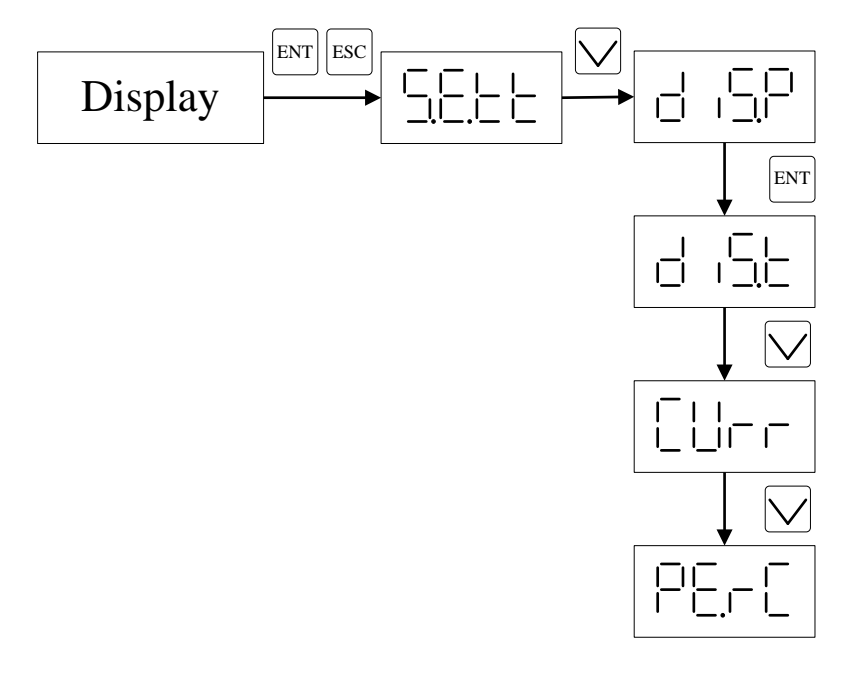

### **11.5 Connection settings**

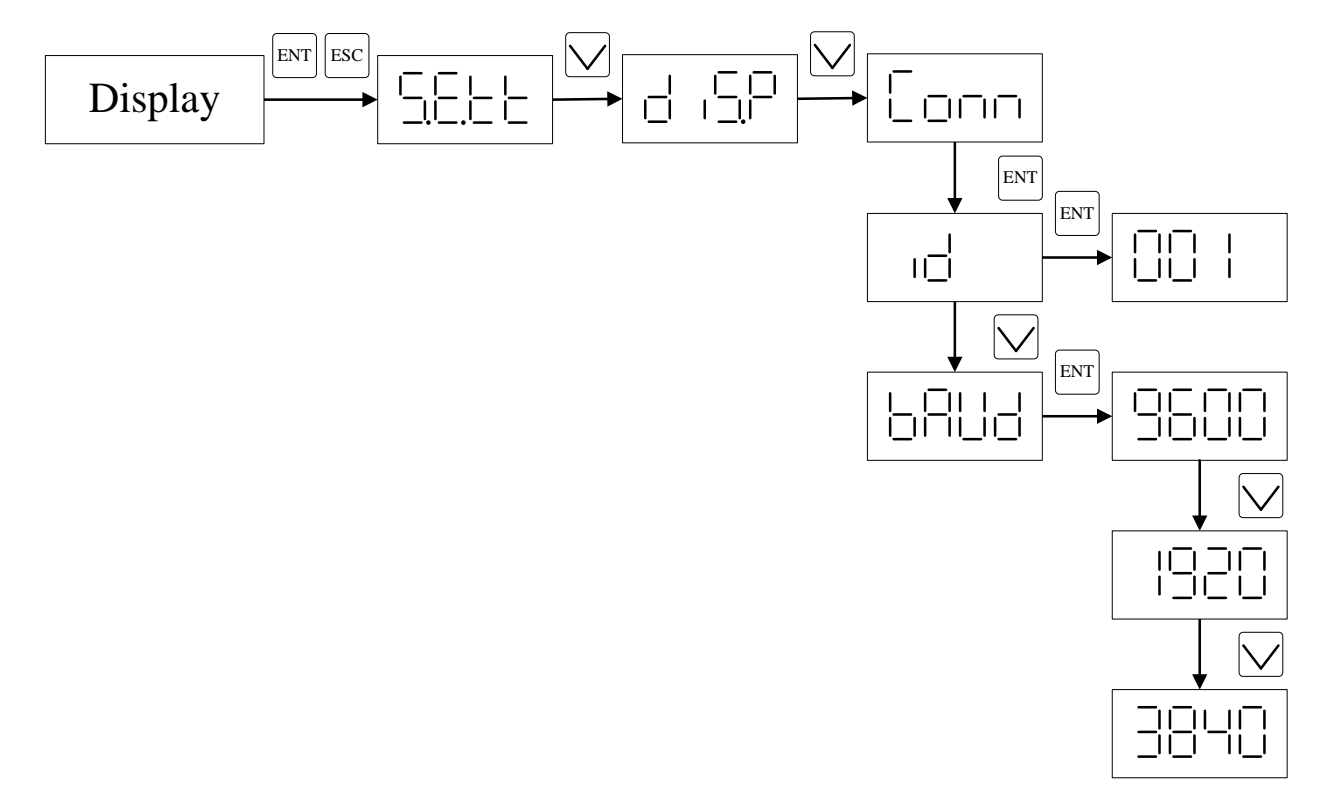

## 11.6 Program instruction description

| Option | Range          | Function               | Function description                      |  |
|--------|----------------|------------------------|-------------------------------------------|--|
| 5.2.2  |                | SETTING                | Settings                                  |  |
|        | H-P            | HIGH POINT FIRST BALL  | First ball high point calibration         |  |
|        | L-P            | LOW POINT FIRST BALL   | First ball low point calibration          |  |
|        | H-P2           | HIGH POINT SECOND BALL | Second ball high point calibration        |  |
|        | 1-65           | LOW POINT SECOND BALL  | Second ball low point calibration         |  |
|        | 5-9,           | SPAN DISTANCE          | Span distance                             |  |
|        | o-[]           | OUTPUT CURRENT         | Output current settings                   |  |
|        | 4-56           | 4 mA OFFSET            | 4 mA offset                               |  |
|        | 2056           | 20 mA OFFSET           | 20 mA offset                              |  |
|        | <u> -</u>    , | TEMPERATURE HIGH SET   | Temperature high point calibration        |  |
|        | E-Lo           | TEMPERATURE LOW SET    | Temperature low point calibration         |  |
|        | -8.5,6         | RESET                  | Reset to factory settings                 |  |
| d .5,0 |                | DISPLAY CONTENT        | Display content settings                  |  |
|        | d Ge           | DISTANCE               | Distance mode                             |  |
|        |                | CURRENT                | Current mode                              |  |
|        | PE,-C          | PERCENTAGE             | Percentage mode                           |  |
| Conn   |                | CONNECT SETTING        | Connection settings                       |  |
|        | ıd             | DEVICE ADDRESS         | Device address settings (Default: 001)    |  |
|        | 6886           | DEVICE BAUDRATE        | Device baud rate settings (Default: 9600) |  |

### **11.7 Calibration procedure**

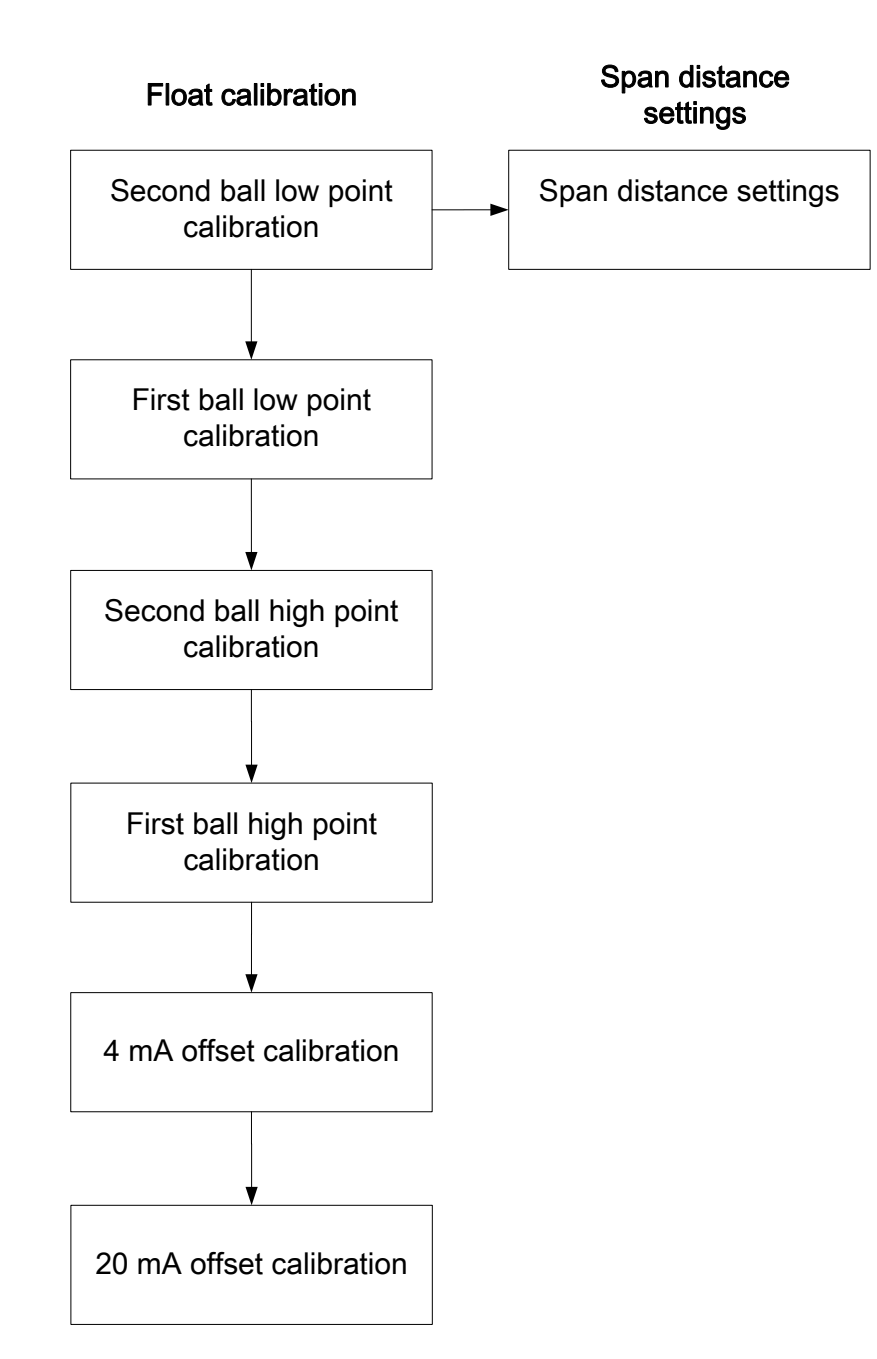

(1) Float calibration should first calibrate 4 mA and then calibrate 20 mA.

### 11.8 Setting operating instructions

- 11.8.1 First Ball High Point Calibration
- (1) Enter Menu: "Display", press "ESC"+"ENT", SELL, press "ENT", H-PI, press "ENT", "0000"
- (2) Calibration: Move the float to the top, its value will move with it, "0010", when the value stops moving, press "ENT"
- 11.8.2 First Ball Low Point Calibration
  - (1) Enter Menu: "Display", press "ESC"+"ENT", SELL, press "ENT", H-PI,

press 💟, L-PI, press "ENT", "0511"

(2) Calibration: Move the float to the bottom, its value will move with it, "0646", when the value stops moving, press "ENT"

### 11.8.3 Second Ball High Point Calibration

- (1) Enter Menu: "Display", press "ESC"+"ENT", <u>SEE</u>, press "ENT", <u>H-PI</u>,
  - press 2 times , H-P2, press "ENT" , "0000"
- (2) Calibration: Move the float to the top, its value will move with it, "0120", when the value stops moving, press "ENT"

### 11.8.4 Second Ball Low Point Calibration

(1) Enter Menu: "Display", press "ESC"+"ENT", SELE, press "ENT", H-PI,

press 🔽 3 times , L-P2, press "ENT" , "0000"

(2) Calibration: Move the float to the bottom, its value will move with it, "0000", when the value stops moving, press "ENT"

%After completing the calibration in 11.8.1~11.8.4, check whether the calibration is successful. Return to main screen "Display" move the float to the bottom, it will display "400mA", move the float to the top, , it will display "20.00mA"

### 11.8.5 Total Range Settings

(1) Enter Menu: "Display", press "ESC"+"ENT", SELE, press "ENT", H-PI,

| press 🕑 4 times, | S-d I | , press "ENT" , | "06.96m" |
|------------------|-------|-----------------|----------|
|------------------|-------|-----------------|----------|

- (2) Total Range Setting: Use 🐼 🔽 keys to adjust the total range, press "ENT"
- (3) Check whether the adjustment is successful: Return to main screen, change the display mode to distance mode, move the float to the bottom, "0000", move the float to the top, display maximum range

### 11.8.6 Output Current Setting

| (1) Enter Menu: "Display" , press "ESC"+"ENT" , SEE, press "ENT" , H-P I, |  |
|---------------------------------------------------------------------------|--|
| press 🗹 5 times, 📴-CU, press "ENT" , "4-20"                               |  |

- (2) Setting: Use 🐼 💟 key to switch to "4-20" or "20-4" , press "ENT"
- (3) Check whether the setting is successful: If switching to "4-20" move the float to the bottom, "4.00mA", move the float to the to top "20.00mA"; if switching to "20-4", move the float to the bottom, "20.00mA", move the float to the top, "4.00mA"

### 11.8.7 4 mA Offset Settings

| (1) Enter Menu: "Display" , press "ESC"+"ENT" , <u>SEとと</u> , press "ENT" , <mark>H-P I</mark> ,                  |
|----------------------------------------------------------------------------------------------------|
| press 🔽 5 times , Ҷー҄ <u>ら</u> , press "ENT" , "4.00" , move the float to the bottom                              |
| (2) Adjust Value: Use 🔕 😒 , keys to adjust the value "3.99" , press "ENT"                                         |
| (3) Check whether the adjustment is successful: Measure with a digital meter and the value will be close to 4 mA. |

- 11.8.8 20 mA Offset Settings
  - (1) Enter Menu: "Display", press "ESC"+"ENT", SELL, press "ENT", H-PI,

press 🔨 4 times , 205, press "ENT" , "20.00" move the float to the top

- (2) Adjust Value: Use 🐼 💟 keys to adjust the value"19.96", press "ENT"
- (3) Check whether the adjustment is successful: Measure with a digital meter and the value will be close to 20 mA
- 11.8.9 Reset to Factory Settings
  - (1) Enter Menu: "Display" , ess "ESC"+"ENT" , <u>S</u>Eとと ,press "ENT" ,<mark>H-P I</mark>
    - , press 🔊, 🕞 , press "ENT" , 🗖 💿
  - (2) Select whether to reset to factory settings: Use  $\bigtriangleup$  keys to switch to  $\square$

| oress "ENT" |
|-------------|
|             |

- 11.8.10 Display Content Setting
  - (1) Enter Menu: "Display", press "ESC"+"ENT", <u>SEŁŁ</u>, press ♥, d.SP, press "ENT"
  - (2) Select Display Mode: Use 🛆 💟 keys to switch to dist or [Urr or

| P8-0 | , press | "ENT' |
|------|---------|-------|
|      | · · ·   |       |

#### 11.8.11 Device Baud Rate Setting

- (1) Enter Menu: "Display", press "ESC"+"ENT", SELL, press A, Ion, press
  - "ENT" и ,press У, **БЯ**ЦИ, press "ENT", "9600"
- (2) Setting: Use keys to adjust the band rate "9600" or "19200" or "38400",
   press "ENT"

#### 11.8.12 Device Address Setting

(1) Enter Menu: "Display", press "ESC"+"ENT", <u>SEEE</u>, press ∧, <u>Conn</u>, press "ENT" d, press "ENT", "001"
(2) Setting: Use ∧ ∨ keys to adjust the address, press "ENT", "001"

## **12. Digital Communications Protocol**

| Auto ID |     |         |                                |                    |
|---------|-----|---------|--------------------------------|--------------------|
| Address | Len | Туре    | Variable Name                  | Description        |
| 4103    | 2   | FLOAT32 | PFC_DISPLAY_VALUE1             | one ball distance  |
| 4105    | 2   | FLOAT32 | PFC_DISPLAY_VALUE2             | two ball distance  |
| 4107    | 2   | FLOAT32 | PFC_DISPLAY_VALUE3             | TEMP               |
| 4109    | 2   | FLOAT32 | PFC_CALIBRATION_DISTANCE       | Total range        |
|         |     |         | Read only                      |                    |
| Address | Len | Туре    | Variable Name                  | Description        |
| 4128    | 1   | UINT16  | PFC_ADC_NOW_VALUE_ONE          | adc one            |
| 4129    | 1   | UINT16  | PFC_ADC_NOW_VALUE_TWO          | adc two            |
| 4130    | 2   | FLOAT32 | PFC_DISPLAY_PERCENTAGE1        | 1%                 |
| 4132    | 2   | FLOAT32 | PFC_DISPLAY_PERCENTAGE2        | 2%                 |
| 4134    | 2   | FLOAT32 | PFC_DISPLAY_VALUE1             | one ball distance  |
| 4136    | 2   | FLOAT32 | PFC_DISPLAY_VALUE2             | two ball distance  |
| 4138    | 2   | FLOAT32 | PFC_DISPLAY_CURRENT1           | Current 1          |
| 4140    | 2   | FLOAT32 | PFC_DISPLAY_CURRENT2           | Current 2          |
|         |     |         | Read and Write                 |                    |
| Address | Len | Туре    | Variable Name                  | Description        |
| 4142    | 1   | UINT16  | PFC_MODBUS_ID                  | id                 |
| 4143    | 2   | UINT32  | PFC_MODBUS_BAUDRATE            | baudrate           |
| 4145    | 2   | FLOAT32 | PFC_CALIBRATION_DISTANCE       | Distance           |
| 4147    | 1   | UINT16  | PFC_DISPLAY_1_VALUE_HIGH_LIMIT | one ball h         |
| 4148    | 1   | UINT16  | PFC_DISPLAY_1_VALUE_LOW_LIMIT  | one ball I         |
| 4149    | 1   | UINT16  | PFC_DISPLAY_2_VALUE_HIGH_LIMIT | two ball h         |
| 4150    | 1   | UINT16  | PFC_DISPLAY_2_VALUE_LOW_LIMIT  | two ball I         |
| 4151    | 1   | UINT16  | PFC_CURRENT_MODE               | Current mode       |
| 4152    | 2   | FLOAT32 | PFC_4MA_OFFSET                 | 4mA Offset         |
| 4154    | 2   | FLOAT32 | PFC_20MA_OFFSET                | 20mA Offset        |
| 4450    | _   |         |                                | High temperature   |
| 4156    | 2   | FLUAT32 | PFC_PTTOU_HIGH_CALIBRATION     | calibration        |
| 4450    |     |         |                                | ow temperature     |
| 4158    | 2   | FLOAT32 | PFC_PT100_LOW_CALIBRATION      | calibration        |
| 4160    | 1   | UINT16  | PFC_MEASUREMENT_MODE           | Display mode       |
| 4161    | 1   | UINT16  | PFC_MODBUS_SAVE                | Save               |
| 4163    | 1   | UINT16  | PFC_TEMP_ON_OFF                | Temperature switch |

## 13. Troubleshooting

| Trouble                                 | Possible cause                                                      | Solution                                                                  |
|-----------------------------------------|---------------------------------------------------------------------|---------------------------------------------------------------------------|
| No current output                       | Wiring error                                                        | Make sure the connection is correct                                       |
| The current output abnormality          | Wrong direction of float                                            | Confirm the direction of the float installation                           |
|                                         | The inner magnet of the float breaks                                | Replace the float                                                         |
|                                         | Incorrect correction value                                          | High-low recalibrate                                                      |
| Float Doesn't work                      | Floating ball rupture                                               | Replace the float                                                         |
| RS485<br>communication<br>exception     | Wiring error                                                        | Make sure the connection is correct                                       |
|                                         | Connection setting error                                            | Verify that the connection settings (comport, ID, baud, rate) are correct |
| HART<br>communication<br>cannot connect | There is no series<br>250~500Ω<br>resistor on the power<br>terminal | The 250~500Ω resistor is connected in series at the power terminal        |